**State of Maryland** 

# **Interagency Commission on School Construction**

**Business Management System** 

**CIP Appeals Sign Up** 

**Process User Guide** 

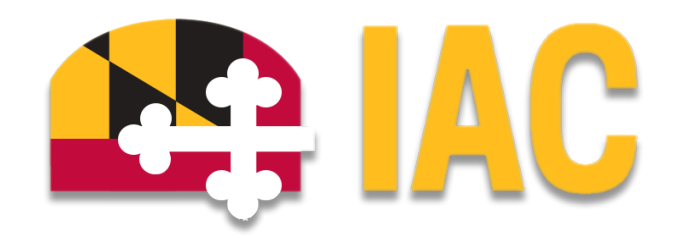

Interagency Commission on School Construction 351 W. Camden Street Baltimore, MD 21201 (410) 767-0617

This guide is available for download at *iac.mdschoolconstruction.org* 

# **CIP Appeals Sign Up Process**

### **Purpose of Process**

This process is for the LEAs to provide written testimony and/or sign up for verbal testimony to the IAC at the Capital Improvement Program 75% recommendation stage.

### **Starting the Process**

To start this process, you must choose the <u>LEA Global Project</u>. Once you are within that project, please use these steps to start the process.

- 1. In the Project Menu on the left side of the page, select the "Processes" tab.
- 2. In the "Project Processes" home screen, click on the "Start process" button which is situated in the top right corner of the page.

| Project Processes *- Baltimore County Global Project - GL Bal03 | Unfinished Drafts |
|-----------------------------------------------------------------|-------------------|
|                                                                 | Start process     |
| C G Filter by                                                   | Ţ Filters         |

- 3. Once you have clicked the "Start Process" button, you will be presented with a list of processes that you have access to start or submit.
- 4. Choose the process by clicking on the name.

| Select process                                                                                                    | ×        |
|----------------------------------------------------------------------------------------------------|----------|
| ۹ þearch                                                                                                    |          |
| <b>CIP Appeals Sign Up (CASU)</b><br>This process is for the LEAs to provide feedback to the IAC at the Capital Improvement Program<br>75% recommendation stage. | Î        |
| CIP Front Section Upload Process (CFSU)                                                                                                    |          |
| Educational Facilities Master Plan (EFMP)<br>For annual submission and review of LEA Educational Facilities Master Plans (EFMP).                                 |          |
| Facilities Status Change (FSC)<br>To submit changes to the status of an existing school facility (such as name change, grade<br>configuration, etc.).            |          |
| FIDB Update Request (FIDB)                                                                                                    |          |
| To submit a request to update the FIDB database in cases of discrepancies or additions.                                                                          | <b>_</b> |
|                                                                                                    |          |
| Download                                                                                                    | Start    |

5. You will then be presented with the initial step of the process. This is a simple one question step that will route the process according to the request type.

### Initial Submission Layout

Your initial step will require you to determine what type of appeal you are requesting, whether it is a written testimony, virtual testimony, or both. The process workflow has been designed so that there are multiple paths for the process to take as determined by the request type. The multiple paths allows for different layouts, or different information to be asked per request type. This will also require you to submit the request twice. Please see the directions below.

| STrimble Unity Construct                                                            | 0                                                                                                    |
|-------------------------------------------------------------------------------------|----------------------------------------------------------------------------------------------------|
| CIP Appeals Sign Up (CASU)                                                          |                                                                                                    |
| Start Process                                                                       | Print Check Spalling Submit Save Draft Cancel                                                                                                    |
| Project<br>Project Number:<br>Process:                                              | *** LEA View Training Project<br>55555555<br>CP Appents Sing Up                                                                                                    |
| Details Documents (0) Attached Processes (0) Attached Forms (0)                     |                                                                                                    |
| Expand All   Collapse All Appeal Type                                               | ^                                                                                                    |
| LEAs can provide written testimony to be                                            | included with the agenda (revised agenda to be published by December 13) and/or present virtually during the meeting.                                                     |
| Once you have made the selection, please<br>based on what you have chosen in the Ap | go back to the page where you had submitted this form. You will have a new process that is in your court. The new process will ask you to add more information peal Type. |
| How will your LEA provide your appeal? (Check one or<br>both):                      | OWithme Netsinony (letter or slides in PDS format to be included in the agenda)<br>O Virtual Presentation (no screen sharing)<br>O Both                                   |
|                                                                                     | Print Check Spelling Submit Save Draft Cancel                                                                                                    |

- 6. Once you have chosen "How will your LEA provide your appeal", click "Submit" to start the request.
- 7. You will then be asked to take the next step in your request.
- 8. In the "Processes" tab, you will see the request that you have just started. Please click on the subject, and this will reopen the request.

| Hom     | e Projects | Processe | s Documents    | Contacts  | Cost           | Reports S            | Setup      | •••              |                  |           |              |      |         |    |          |    |           |    |                         |                   |
|---------|------------|----------|----------------|-----------|----------------|----------------------|------------|------------------|------------------|-----------|--------------|------|---------|----|----------|----|-----------|----|-------------------------|-------------------|
| 4       |            | ×        |                |           |                |                      |            |                  | _                |           |              |      |         |    |          |    |           | Ur | nfinished Drafts   I    | mport Processes   |
|         | 2; IAU     | / P      | roject Proce   | esses 🔤 📖 | A View Trainin | ig Project - 5555555 | 55         |                  | •                |           |              |      |         |    |          |    |           |    |                         |                   |
| Percent | lease      | -        |                |           |                |                      |            |                  |                  |           |              |      |         |    |          |    |           |    | Start CASU              | Start process     |
|         | -oges      |          | C Filter by    |           | CA             | su 🕲                 |            |                  |                  |           |              |      |         |    |          |    |           |    |                         |                   |
| Proje   | ct Menu    |          |                |           |                |                      |            |                  |                  |           |              |      |         |    |          |    |           |    |                         | •                 |
| > 💼     | Details    | -        | PROCESSES REPO | DRTS      |                |                      |            |                  |                  |           |              |      |         |    |          |    |           |    |                         |                   |
|         | Planning   |          |                |           |                |                      |            |                  |                  |           |              |      |         |    |          |    |           |    | Log                     | Download •••      |
| E       | Forms      |          | Instan ↑       | State ↑↓  | Subject        |                      |            |                  |                  | ŤĴ.       | Step         | †↓   | In Step | ↑↓ | Date Due | 11 | Status    | ↑↓ | Requested <sub>11</sub> |                   |
| > :=    | Brocesses  |          |                |           |                |                      |            |                  |                  |           |              |      | Since   |    |          |    |           |    | Comment                 |                   |
| >       | Documents  |          | CASU - 1       | Open      | Washin         | igton, CIP Appea     | l Sign Up  | FY 2025, Provide | d By,Virtual Pre | sentation | Virtual Only |      | Nov 25, |    |          |    | Submitted | (  |                         |                   |
| Ξ       | Schedule   |          |                |           | (no scr        | een snaring)         | i snaring) |                  |                  |           |              | 2024 |         |    |          |    |           |    |                         |                   |
| > iii   | Cost       |          |                |           |                |                      |            |                  |                  |           |              |      |         |    |          |    |           |    |                         |                   |
|         | Contacts   | Pa       | age View 100   | ~         |                |                      |            |                  |                  |           |              |      |         |    |          |    |           |    | Showing res             | sult 1 - 1 of 1 1 |
|         | Bidding    |          |                |           |                |                      |            |                  |                  |           |              |      |         |    |          |    |           |    |                         |                   |

## Second Step

9. Once you have opened the request, you will see that the data fields are set up specifically for how you will submit your appeal. The image below is for an appeal by "Virtual" presentation.

| in Appeals Sign op (CASO) - 1                                                                        |                                                                                                    |                      |                                                        |         |             | Delete Instance |       | Workflow Override |          |      | All Fields View |  |  |
|----------------------------------------------------------------------------------------------------|----------------------------------------------------------------------------------------------------|----------------------|--------------------------------------------------------|---------|-------------|-----------------|-------|-------------------|----------|------|-----------------|--|--|
|                                                                                                    |                                                                                                    | Г                    | Submit Final                                           | •       | Take Action | Check Spelling  | Print | Сору              | Delegate | Save | Cance           |  |  |
| Project:<br>Process Document:<br>Current Workflow Step:<br>Subject:<br>Status:                       | **** LEX Verue Training Project<br>CAQU - 1<br>Sover Extern / Current Actors<br>Virsual Orly, "Sove Workshore Daggeen<br>Washington, CP Appeal Sign Up PY 2025, Provided By/Virsal Presentation (no screen sharing)<br>Submitted |                      | Project Number:<br>Overall Due Date:<br>Step Due Date: | 5555555 | 55          |                 |       |                   |          |      |                 |  |  |
| Details Comments (0) Documents (0) Attached Processes (0)                                            | Attached Forms (0) Attached To (0)                                                                                                    |                      |                                                        |         |             |                 |       |                   |          |      |                 |  |  |
| Expand All   Collapse All Appeal Type                                                                |                                                                                                    |                      |                                                        |         |             |                 |       |                   |          |      |                 |  |  |
| How will your LEA provide your appeal? (Check one or both):                                          | Virtual Presentation (no screen sharing)                                                                                                    |                      |                                                        |         |             |                 |       |                   |          |      |                 |  |  |
| Virtual Presentation (no screen sharing)                                                             |                                                                                                    |                      |                                                        |         |             |                 |       |                   |          |      |                 |  |  |
| Each LEA can have up to 3 presenters.<br>Please note that only presenters submitted via this process | vill be provided with the meeting link and allowed into the meeting room.                                                                                                    |                      |                                                        |         |             |                 |       |                   |          |      |                 |  |  |
|                                                                                                    |                                                                                                    |                      |                                                        |         |             |                 |       |                   |          |      |                 |  |  |
| Presenter Information                                                                                |                                                                                                    |                      |                                                        |         |             |                 |       |                   |          |      |                 |  |  |
| Presenter Information * Presenter #1 Name and Title:                                                 |                                                                                                    | * Present            | er #1 Email Address:                                   |         |             |                 |       |                   |          |      |                 |  |  |
| Presenter Information * Presenter #1 Name and Title: Presenter #2 Name and Title:                    |                                                                                                    | * Present<br>Present | er #1 Email Address:<br>er #2 Email Address:           |         |             |                 |       |                   |          |      |                 |  |  |

10. Once you have filled in all data fields, choose the "Submit" action and then the "Take Action" button. This will submit your request to the proper reviewer.

Once you have submitted your request, you will be able to review the process in read only mode during the duration of the workflow.

### **Process Workflow**

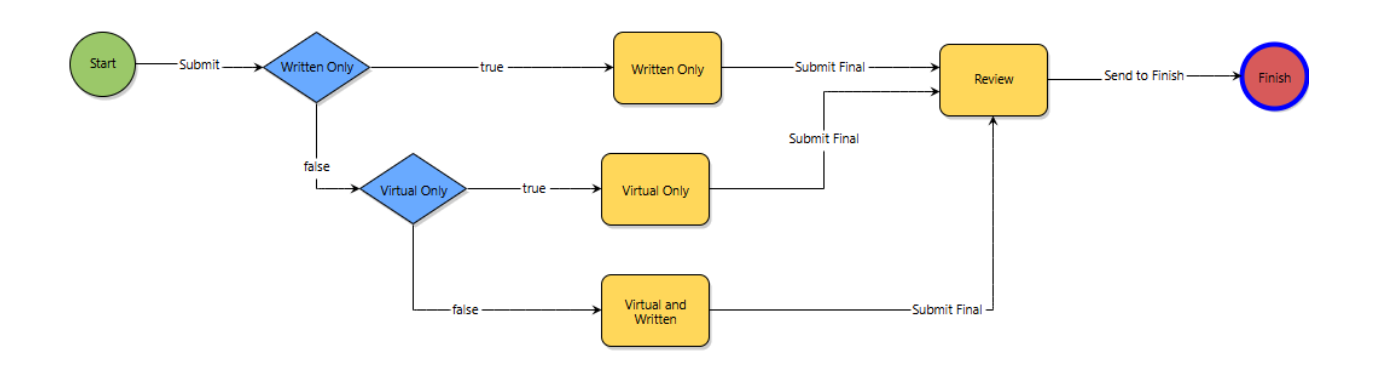

### **Workflow Steps**

The process initiator is responsible for all workflow steps in red (steps 1 through 4).

1. **Start:** Requested by the LEA Facilities Planner. The LEA Facilities Planner will choose how the LEA will provide the appeal. This will route the process one of three ways.

- a. Written Testimony (letter or slides in PDF form to be included in the agenda)
- b. Virtual Presentation (no screen sharing)
- c. Both

#### Written Testimony:

2. **Written Only:** The LEA Facilities Planner will fill out all pertinent information regarding a written proposal. They will then submit the request to continue the workflow.

#### Virtual Presentation:

3. **Virtual Only:** The LEA Facilities Planner will fill out all pertinent information regarding the virtual proposal. They will then submit the request to continue the workflow.

#### Both:

4. **Virtual and Written:** The LEA Facilities Planner will fill out all pertinent information regarding the proposal being both written and virtual. They will then submit the request to continue the workflow.

#### **Remaining Workflow**

- 5. **Review:** The process will be reviewed by IAC staff, the appeal will be added to the agenda, any written materials will be included, and any virtual presentations will be ordered on a presentation list.
- 6. **Finish:** The process initiator will be notified that the request has been processed, and will have the existing workflow for reference.